## Enable/Disable Auto PSI

Dealer is having PSI added to purchases automatically.

Account is setup for Auto PSI on Simulcast vehicles. Please have the auction make the necessary changes in AS400 under menu: PSI 07

Go to AS400 at the desired auction location.

| Enter  | PSI 07  | as seen | in in | nage | helow |
|--------|---------|---------|-------|------|-------|
| LIILLI | 1 31 07 | as seen |       | luge |       |

| 10/22/19 13                  | 3:26:24            | <u>TRIVERA3</u> <u>Menus</u>                        | 01 ATMEMU PXAA                              |
|------------------------------|--------------------|-----------------------------------------------------|---------------------------------------------|
| Select Menu                  | <u>PSI</u>         | Select Option <mark>07</mark> (Optional)            | Mainstreet                                  |
|                              | ABSENT             | Employee Information Menu                           |                                             |
| HELP                         | ACCESS             | Register Attending Dealers                          |                                             |
|                              | ADMIN              | Admin/Help Desk Support Menu                        |                                             |
|                              | ADVISORY           | Advisory Utility Access (MSCD)                      |                                             |
|                              | AHF                | American Honda Finance                              |                                             |
|                              | ALLY               | ALLY Menu                                           |                                             |
|                              | AP                 | Accounts Payable Processing                         |                                             |
|                              | APLCFG             | Application Configuration                           |                                             |
|                              | ARB                | Vehicle Arbitration Processing                      |                                             |
|                              | ARCA               | Arcadia/TransSouth Programs                         |                                             |
|                              | ARCH               | Data Archive                                        |                                             |
| HELP                         | ARCHIVE            | Auction Archive Data                                |                                             |
| HELP                         | ATTEND             | Dealer Attendance                                   |                                             |
|                              | AUDIT              | Auditing Reports                                    |                                             |
| HELP                         | AVIS               | Avis Rent-A-Car Programs                            |                                             |
| HELP                         | BANK               | Bank Reconciliation                                 | +                                           |
| F3=End F6= WS<br>F2=CMD Line | F7= DM             | F8= GP F9= CTRL F10= GI03<br>Position Cursor and Pr | F11= GI04 F13= BADGE<br>ess ENTER to Select |
| 10/22/19 13·2                |                    |                                                     |                                             |
| 10/22/19 13.2                | 20.44              | DEALER PSI PREEERENCES                              | OI DERFSI FARR                              |
|                              |                    | <u>DENEER FOI TREFERENCES</u>                       |                                             |
|                              |                    |                                                     |                                             |
|                              |                    |                                                     |                                             |
|                              |                    |                                                     |                                             |
| Dealer Numbe                 | er: <u>5146806</u> |                                                     |                                             |
|                              |                    |                                                     |                                             |
|                              |                    |                                                     |                                             |
|                              |                    |                                                     |                                             |
|                              |                    |                                                     |                                             |
|                              |                    |                                                     |                                             |
|                              |                    |                                                     |                                             |
|                              |                    |                                                     |                                             |
|                              |                    |                                                     |                                             |
|                              |                    |                                                     |                                             |
|                              |                    |                                                     |                                             |

Press ENTER to continue F1=Help F3=Exit F10=Control Data SF7=Dealer Search (C) Copyright Manheim Auctions 2014 Version 5.1

Strike the enter key for the next step.

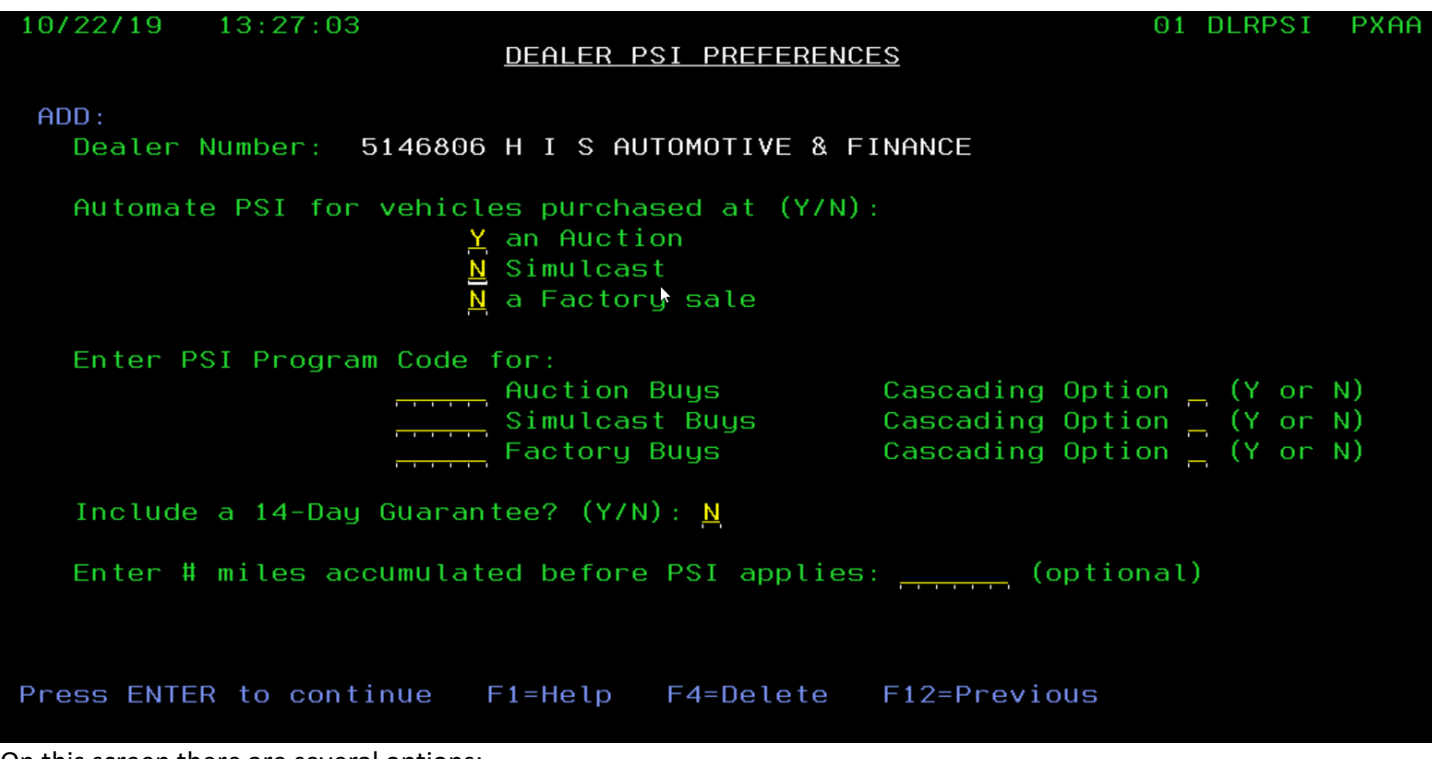

On this screen there are several options:

Automate PSI for vehicles purchased at (Y/N):

- <u>N</u> an Auction
- <u>N</u> Simulcast
- <u>N</u> a Factory sale

By default it is set to N for No for the three fields you see above, a Y for Yes will setup the account to get auto PSI for vehicles purchased in-lane at an auction, simulcast or a factory sale, enter a Y or N based on request

Enter PSI Program Code for:

| <br>Auction Buys   | Cascading Option _ | _ (Y or N) |
|--------------------|--------------------|------------|
| <br>Simulcast Buys | Cascading Option   | _(Y or N)  |
| <br>Factory Buys   | Cascading Option   | (Y or N)   |

Include a 14-Day Guarantee? (Y/N): N